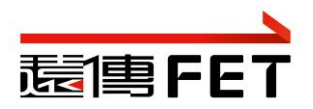

# 遠傳停車代收設定流程

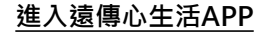

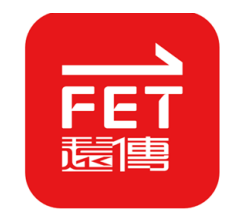

### 停車代收服務

## 

選擇"停車繳費"

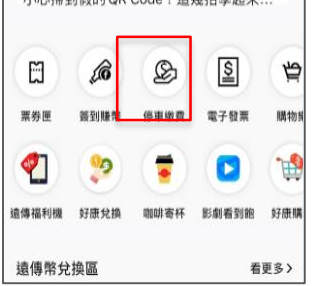

### 

選擇停車代收

### 選擇車輛申請/設定

1

| ■ 遺傳電信帳單代收停車費                  |      |                                          |  |  |
|--------------------------------|------|------------------------------------------|--|--|
| 醫師 FET                         |      | en en en en en en en en en en en en en e |  |  |
| 車輛申請/設定                        | 繳費查詢 | 適用場域                                     |  |  |
| 電信帳單代收停車賃<br>- 手機號碼:09876***** |      |                                          |  |  |
| 目前申请中的車輛狀況<br>您暫無申請車輛          |      |                                          |  |  |
| 已申請的車輛                         |      |                                          |  |  |
| 合 ATX-3                        | 68   | 刪除車輛                                     |  |  |
| 代繳服務縣市(11)                     |      | 查看或編輯                                    |  |  |
| ✓ 我已閱讀並同意服務條款                  |      |                                          |  |  |
| 新增車輛                           |      |                                          |  |  |

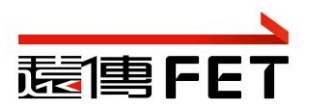

## 遠傳停車代收設定流程

### 設定車種及車牌

|                       |                          | 60          |  |
|-----------------------|--------------------------|-------------|--|
| ■ 遠傳電信帳單              | 代收停庫費                    |             |  |
| SCM FET               |                          |             |  |
| ■弱中跳/設定               | 前员会约                     | 诸田编城        |  |
| □ 電信帳單付<br>于機號碼       | <b>1收停車員</b><br>:09876** |             |  |
| 目后申請中的車輛              | 献況                       |             |  |
| 🦾 375-AB              | BC                       | R.B - 19380 |  |
| # 280708 : 2020/01/01 |                          | 富着代雄鹃市      |  |
| 111-AA/               |                          | -           |  |
| 0.00/001 1020/01/01   |                          | 查看代總務市      |  |
| 已申請的車輛                |                          |             |  |
| 😂 ATX-36              | 8                        | -           |  |
| 代政務務務部市(11)           |                          | 調整格市        |  |
|                       |                          |             |  |

#### 我已應請並需意服務條款

22 1 每一年這門就最多設定5個單層就語 2. 每一年這門就最多設定5個單層就語 2. 專購就是專用的第三位工作术,完成單一条代件 書發送起於成功將其至位申請的件證。日後每成功代註 一個分享意用,去就會發送還知题此 致心引引甲。

1. 希望時時門時間記述之大使の事業者上面も結 (二一日前外)、電気電業)、希見の受益素的な 前から同月時門線及範疇意識)、希見の受益素的な 前から同月時門線及範疇意識)、希見の見合意 第10回点為なは最佳(円質協調)、自然自己 利回点為なは、最佳(円質協調)、自然、自然為月間 意思なせた(教養師)に通約、 2. 東型時点不通時に通約、 2. 東型時点不通時」(三個) 2. 東型時点不通時」(三個) 2. 東型時点不通時」(三個) 2. 東型時点不通信, 2. 東型時点不過時, 2. 東型時点不過時, 2. 東型時点, 2. 東型時点, 2. 其型時点, 2. 東型時点, 2. 東型時点, 2. 東型時点, 2. 東型市会, 2. 東型時点, 2. 東型時点, 2. 東国, 2. 東型時点, 2. 東国, 2. 東型時点, 2. 東国, 2. 東型, 2. 東型, 2. 東国,

## 選擇代收縣市並設定 ← MillerFET @ ① ● 通傳電信帳單代收停車員

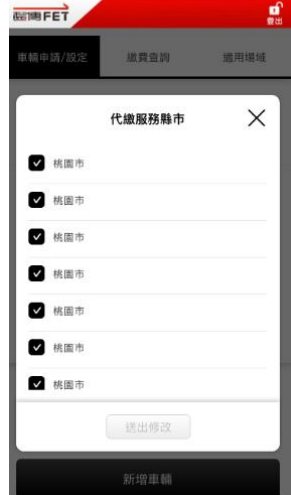

## 選擇"繳費查詢"可查詢扣 款紀錄

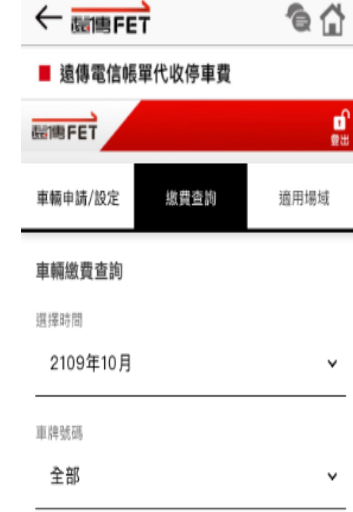

杳詢

### 確認扣款結果

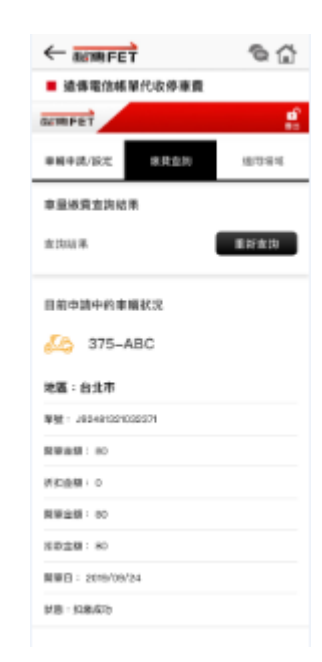

2

影響東朝

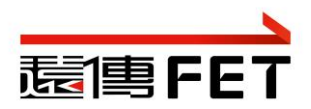

# 遠傳停車代收設定流程

### 申請狀態查詢

#### 請選擇代收地區(多選 )

|   | <b>宜蘭縣路邊停車</b><br>代收申請日2021/05/12 | 申請中 |
|---|-----------------------------------|-----|
| ~ | <b>新竹縣路邊停車</b><br>代收申請日2020/04/13 | ð   |
| ~ | <b>彰化縣路邊停車</b><br>代收申請日2020/04/13 | ð   |
| ~ | 基隆市路邊停車<br>代收申請日2020/06/11        | ð   |
| ~ | <b>新竹市路邊停車</b><br>代收申請日2020/04/13 | ð   |
|   | 嘉義市路邊停車<br>代收电號日2021/05/12        | 同時  |

### 查詢適用場域

|                                     | ŕ                    | ê 🔂                                          |  |  |
|-------------------------------------|----------------------|----------------------------------------------|--|--|
| ■ 遠傳電信帳單代收停車費                       |                      |                                              |  |  |
| 截1电FET                              |                      | <b>1</b><br>11<br>11<br>11<br>11<br>11<br>11 |  |  |
| 車輛申請/設定                             | 繳費查詢                 | 適用場域                                         |  |  |
| 適用場域                                |                      |                                              |  |  |
| 1. 路邊停車格:<br>台北市、 新北市、<br>台中市、 嘉義市、 | 桃園市、 新竹市<br>台南市、 高雄市 | 市、 新竹縣、<br>市、 宜蘭縣。                           |  |  |
| 2. 公有停車場:<br>「台北市」有提供               | "無票卡進出";             | 之停車場。                                        |  |  |
| 公有停車場地點                             |                      | 查詢                                           |  |  |